Honeywell

ECC - Environmental & Combustion Control

## T6861-M Series Termostato Digital com Display LCD

### Folha de Dados

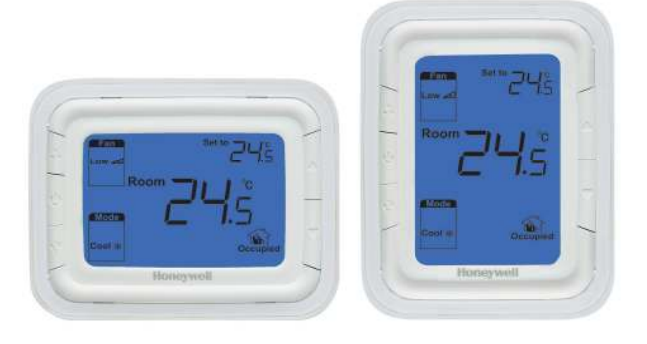

## Aplicação

Os termostatos digitais T6861 são projetados para aplicações de refrigeração ou aquecimento.

Incluindo:

Frio/Quente/Mudança Manual Quente-Frio

Modo de ventilação Controle de válvula de água.

Controle de velocidade do ventilador manual ou automático.

Velocidade do ventilador pode ser seleciada para tipo de controle manual ou automático.

No modo de ventilação, somente estará disponível o controle manual

### Características

• Seu design moderno é adequado para escritórios, hotéis, e residências.

• Modelos disponíveis na horizontal e vertical para diversas aplicações.

- Slim design, instalação direta em caixa de conduite
- Modelos disponíveis com a luz de fundo azul ou verde.
- Grande display com ícones.
- Fácil instalação e configuração.
- Função temporizador ON-OFF.
- Seleção do controle do ventilador automático ou manual.
- Modo de ativação de economia de energia por botão ou contato seco (Card Key).
- Função de ciclos por hora (CPH).
- Ajuste do display da temperatura ambiente.
- Unidade de temperatura em oC ou oF .
- Mantém os ajustes, mesmo quando desligado.
- Função anti congelamento disponível.
- · Bloqueio de teclado.

• Limitação do setpoint de Quente/Frio para economia de energia.

| Modelo                     | Painel     | Luz de Fundo | Aurela          | Temporizador | Alimentação<br>(V) | Card Key     | Ventilação   | Ventilação<br>Manual/Automático |
|----------------------------|------------|--------------|-----------------|--------------|--------------------|--------------|--------------|---------------------------------|
| T6861H2BB-M<br>T6861H2WB-M | Horizontal | Azul         | Azul<br>Branco  | $\checkmark$ | 220                | V            | V            | $\checkmark$                    |
| T6861V2BB-M<br>T6861V2WB-M | Vertical   | Azul         | Azul<br>Branco  | $\checkmark$ | 220                | V            | $\checkmark$ | $\checkmark$                    |
| T6861H2GG-M<br>T6861H2WG-M | Horizontal | Verde        | Verde<br>Branco | $\checkmark$ | 220                | V            | √            | $\checkmark$                    |
| T6861V2GG-M<br>T6861V2WG-M | Vertical   | Verde        | Verde<br>Branco | $\checkmark$ | 220                | $\checkmark$ | $\checkmark$ | $\checkmark$                    |

#### Seleção de Modelos

# Honeywell

## Design Mecânico Aparência do Termostato

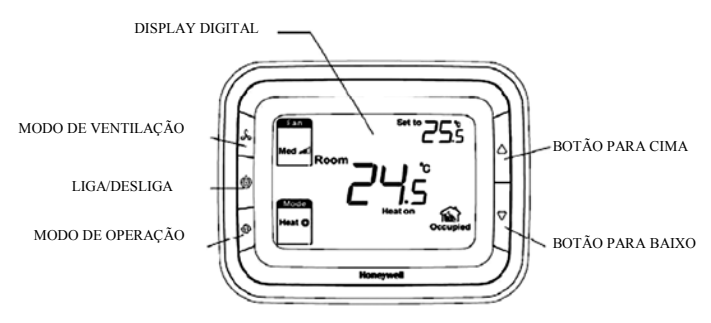

## Display LCD

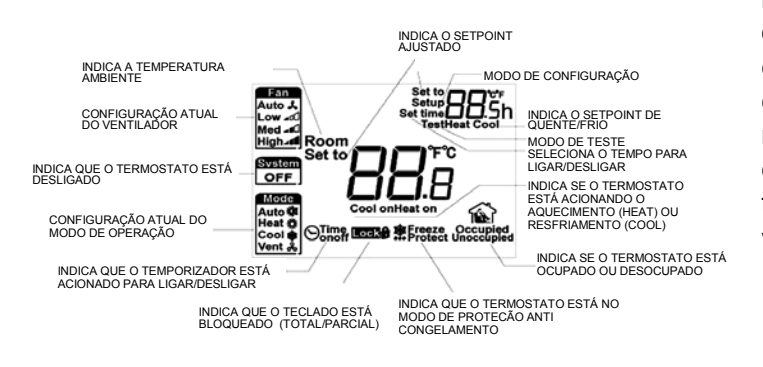

## Função

### Válvula de Controle

O termostato adquiri a temperatura ambiente por meio do seu sensor integrado interno ou um sensor de temperatura externo e controla a válvula abrindou ou fechando em relação ao setpoint ajustado.

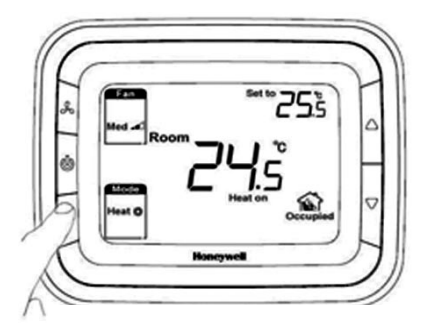

PRESSIONE O BOTÃO "MODE" PARA SELECIONAR QUENTE (HEAT), FRIO (COOL) OU VENTILAÇÃO (VENT)

#### CONTROLE DO VENTILADOR

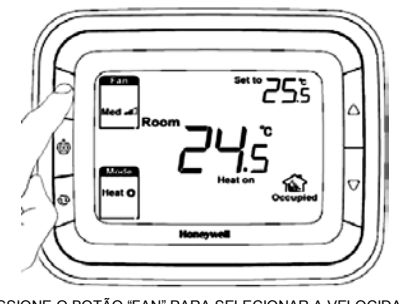

PRESSIONE O BOTÃO "FAN" PARA SELECIONAR A VELOCIDADE DO VENTILADOR, BAIXA (LOW), MÉDIA (MED), ALTA (HIGH) OU DE SELEÇÃO AUTOMÁTICA (AUTO)

O ventilador pode ser selecionado para trabalhar no modo automático ou manual, com 3 velocidades de operação. No modo manual, o ventilador é acionado com a velocidade selecionada no menu "FAN" e controlado pelas saídas Gh, Gm e Gl. Enquanto no modo automático, a velocidade depende da diferença entre a temperatura ambiente e o setpoint. Quando a temperatura atinge o setpoint, a válvula é fechada e o ventilador é desligado.

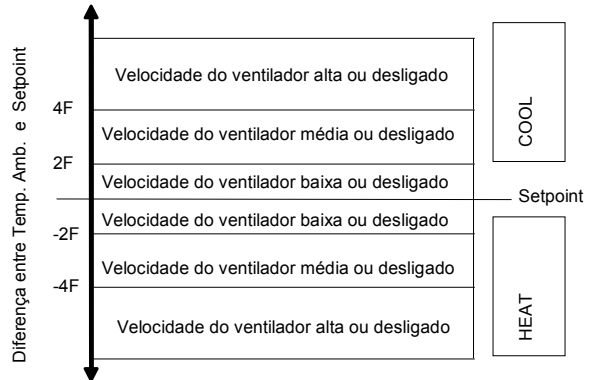

Controle Algorítimo da velocidade do ventilador

## Display de Temperatura

A temperatura mostrado no display pode ser configurada para informar a temperatura ambiente ou o setpoint. Essa configuração pode ser feita durante a instalação no processo de configuração. A temperatura ambiente e o setpoint podem ser exibidos simultaneamente.

### Ciclos por hora (CPH)

De forma a obter um controle mais preciso da temperatura, A função CPH pode permitir que o termostato mande a válvula abrir por várias vezes por hora, mesmo quando a temperatura está próximo ao setpoint. O valor padrão é 4 para aquecimento e 3 para resfriamento e essa configuração pode ser alterada no modo de configuração.

#### Função Timer - Temporizador

Se o termostato estiver desligado, segure o botão Liga/Desliga por 3 segundos, o sistema entrará no modo ligar. Se o termostato está ligado, segure o botão Liga/Desliga por 3 segundos, o sistema entrará no modo desligar.

A faixa de ajuste é de 0 à 12 horas com intervalos de 0,5 hora, o valor padrão é 0.

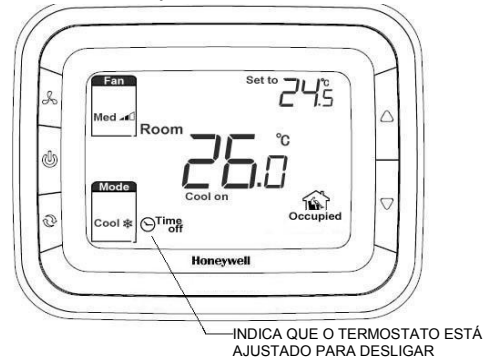

#### Backlight - Luz de fundo

Qualquer tecla pressionada ativa a luz de fundo (backlight). A iluminação do display se apaga após 8 segundos da última tecla pressionada, no modo de configuração ou no modo teste a iluminação se apaga após 60 segundos da última tecla pressionada.

#### Bloqueio de Teclado

O bloqueio de teclado pode ser configurado no modo de configuração. Como padrão, todas as teclas estão disponíveis. Você pode alterar para bloquear os botões do modo de operação (Mode) e de ventilação (Fan) ou bloquear todas as teclas do termostato.

### Modo de Operação

Os seguinte modos de operação estão disponíveis:

#### Modo Conforto

No modo conforto, o setpoint pode ser alterado pressionando o botão para cima ou para baixo. Diferentes aplicações, incluindo somente frio, somente quente e mudança manual quente/frio (changeover).

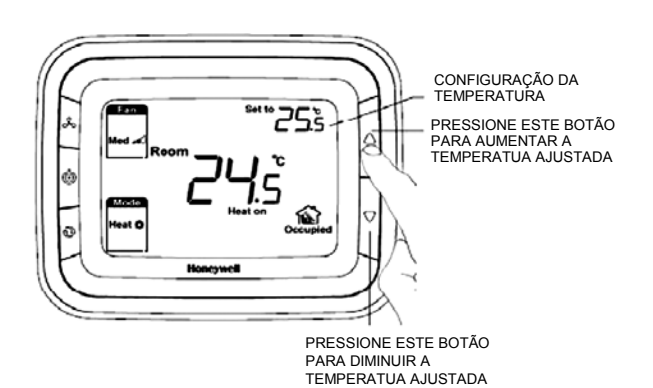

#### Modo de Ventilação

Pressione o botão de modo de operação para entrar no modo de ventilação (Vent). No modo ventilação, não há controle da válvula enquanto o ventilador opera de acordo com a velocidade selecionado no botão *fan*.

#### Modo de Economia de Energia

Um contato seco (tais como cartão-chave de hotel) ou um botão (pressionando um botão por 3 segundos) pode ativar o modo de economia de energia com ícone aparecendo na tela. O tipo de contato seco pode ser selecioando como normalmente aberto ou normalmente fechado no modo de configuração.

Se o contato seco para economia de energia é acionado, todas as teclas serão bloqueadas exceto a combinação de teclas para o modo de configuração. Se a economia de energia é acionada por um botão, então qualquer tecla pressionada irá interromper o modo de economia de energia.

Para o modo de aquecimento, se a função de economia de energia é acionada, o setpoint irá mudar para o setpoint reserva de aquecimento. A faixa de ajuste do setpoint reserva de aquecimento é de 10°C à 21°C e o valor padrão é 18°C. O valor pode ser alterado no modo de configuração em intervalos de 0,5°C.

Para o modo de resfriamento, se a função de economia de energia é acionada, o setpoint irá mudar para o setpoint reserva de resfrimento. A faixa de ajuste do setpoint reserva de resfriamento é de 22°C à 32°C e o valor padrão é 26°C. O valor pode ser alterado no modo de configuração em intervalos de 0,5°C.

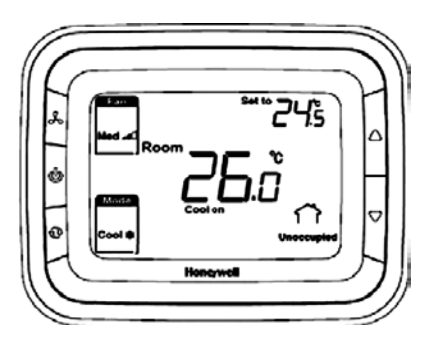

#### Modo de proteção anti congelamento

A proteção contra congelamento pode ser selecionada para desativado (padrão) ou ativado. No modo de proteção anti congelamento (essa modalidade não se aplica para sistemas somente frio), quando o termostato está desligado e a temperatura estiver abaixo de 6ºC, o termostato acionará o aquecimento até que a temperatura se eleve para 8°C ou o termostato é ligado.

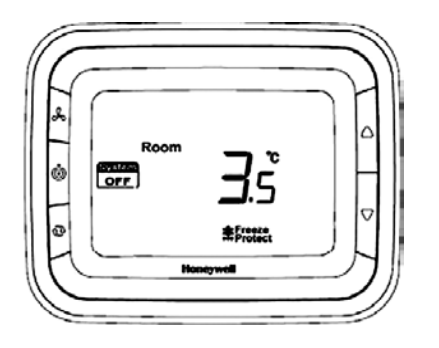

#### Modo Ligar/Desligar

Pressione o botão Liga/Desliga para alterar entre o modo ligar e desligar.

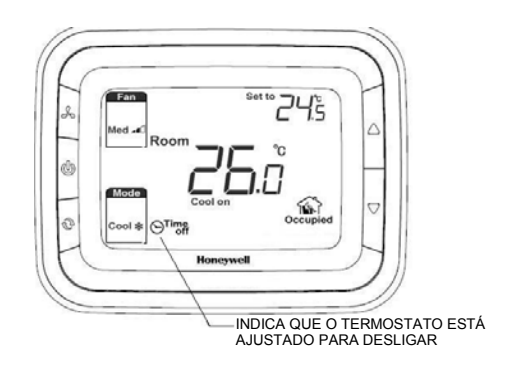

#### **Especificações**

Classe de Proteção

Umidade relativa

Alimentação Frequência Controle Algorítimo Precisão Capacidade Elética Vida útil Ajuste de set point Faixa do Display

230 ± 10% VAC 50/60Hz PI. Saída On/Off +/-1°C a 21°C 4(3)A para ventilador, 2(1)A para valvula 100.000 ciclos 10 - 32°C 0-37°C IP20 Temperatura de Trabalho 18 – 49°C 5~90%

## **Terminais**

| Terminal | Descrição                                         |
|----------|---------------------------------------------------|
| L        | Alimentação (220Vac)                              |
| Ν        | Alimentação (220Vac)                              |
| W        | Contato de Aquecimento                            |
| Y        | Contato de Resfriamento                           |
| Gh       | Velocidade do Ventilador: Alta                    |
| Gm       | Velocidade do Ventilador: Média                   |
| GI       | Velocidade do Ventilador: Baixa                   |
| Sc       | Comum para sensor remoto / contato cartão-chave   |
| RSB      | Contato para sensor remoto / contato cartão-chave |

## Esquemas de ligação

Aplicação 1: Somente Aquecimento

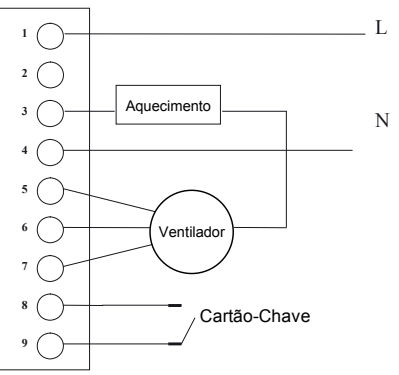

Fig.2.1 Esquema típico para controle ON/OFF, simples contato. Somente aquecimento (VC4013)

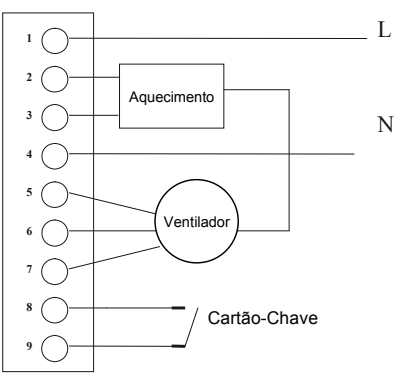

Fig.2.2 Esquema típico para controle ON/OFF, contato duplo. Somente aquecimento (VC6013)

#### Aplicação 2: Somente Resfriamento

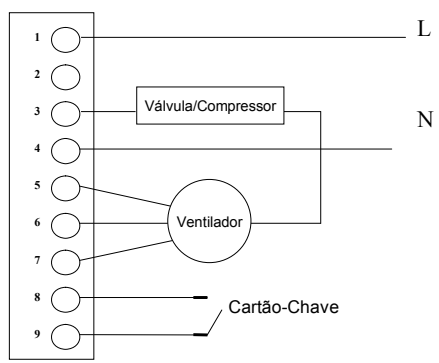

Fig.2.3 Esquema típico para controle ON/OFF, contato simples. Somente resfriamento (VC4013)

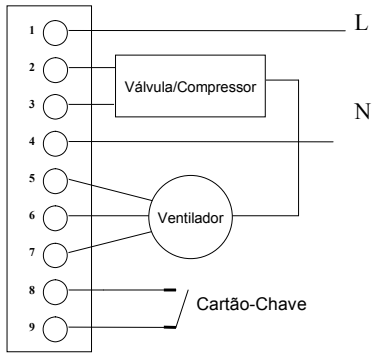

Fig.2.4 Esquema típico para controle ON/OFF, contato duplo. Somente resfriamento (VC6013)

# Aplicação 3: 1 estágio de aquecimento ou 1 estágio de resfriamento (2 tubos).

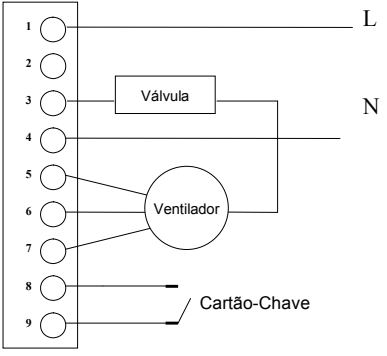

Fig.2.5 Esquema típico para controle ON/OFF contato simples, 1Q/1F (VC4013) .

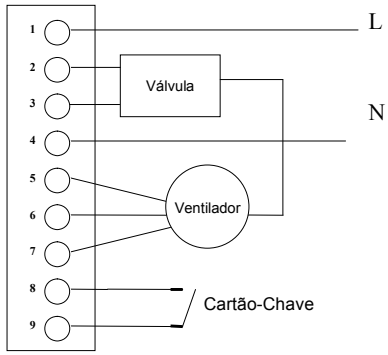

Fig.2.6 Esquema típico para controle ON/OFF contato duplo, 1Q/1F (VC6013)

### Instalação e Comissionamento

Instale o termostato cerca de 1,5m acima do nível do solo em uma área com boa circulação de ar à uma temperatura média.

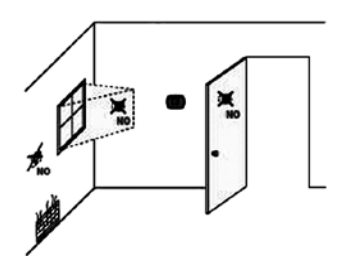

Não instalar em locais onde o termostato pode ser afetado por:

 Pontos de pouca circulação de ar atrás de portas ou nos cantos

- Ar quente ou frio dos dutos
- Luz solar ou calor radiante de eletromésticos
- Chaminés ou tubulações escondidas

• Áreas aquecidas/refrigeradas como uma parede externa atrás do termostato.

1 Puxe os fios através da caixa de conduite. Solte os parafusos dos terminas, insira os fios em cada terminal devido e os parafuse.

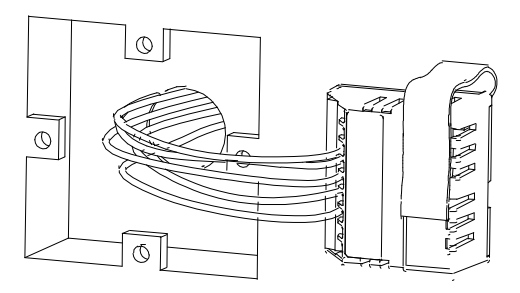

# 2 Empurre o bloco de terminais para dentro da caixa de passagem.

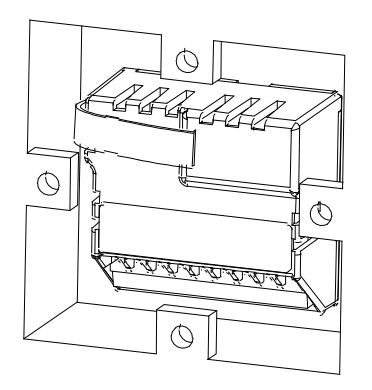

3 Coloque a base do termostato sobre a caixa de passagem e insira e aperte os parafusos de fixação.

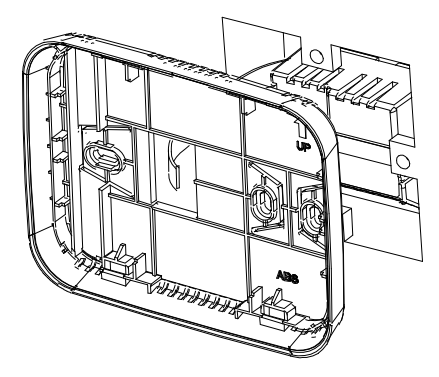

4 Insira o cabo conector na placa do termostato.

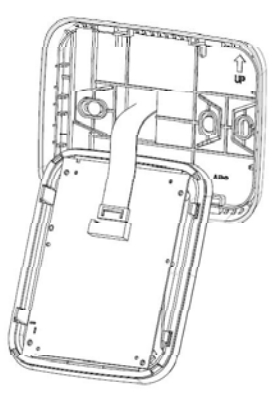

5 Alinhe o termostato com a base e o encaixe.

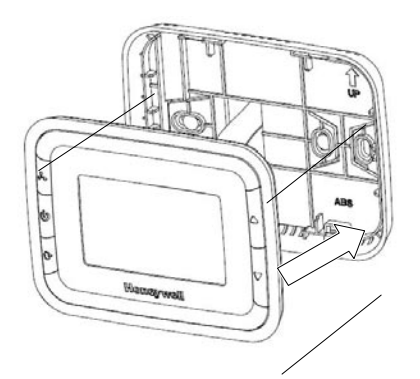

### Modo de teste

Depois de fazer a instalação elétrica, entrar no modo de teste para conferir que todos os contatos estão funcionando corretamente.

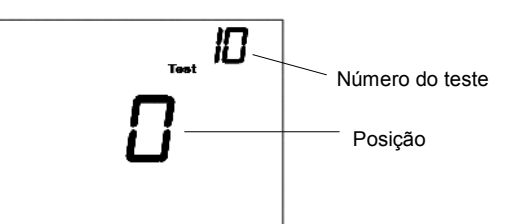

Pressione e segure  $\triangle$  e  $\nabla$  por 3 segundos para entrar no modo de teste.

Pressione o botão  $\blacktriangle\,$  ou  $\,\nabla\,$  para mudar o status do teste.

Pressione para avançar para o teste seguinte.

Pressione e segure  $^{\triangle}$  e  $^{\nabla}$  para sair do modo de teste.

| Número do Teste                | Posição                                                                                                    |
|--------------------------------|----------------------------------------------------------------------------------------------------|
| 10 Aquecimento                 | 0 Desligado                                                                                                    |
|                                | 1 Ligado                                                                                                    |
| 30 Refrigeração                | 0 Desligado<br>1 Ligado                                                                                                    |
| 40 Ventilador                  | 0 Desligado<br>1 Velocidade baixa ligada<br>2 Velocidade média ligada<br>3 Velocidade alta ligada                                                                                                    |
| 70 Informação<br>do termostato | <ul> <li>71 Versão do Software (nº mais significativo)</li> <li>72 Versão do Software (nº menos significativo)</li> <li>73 Código de identificação (nº mais significativo)</li> <li>74 Código de identificação (nº menos significativo)</li> <li>75 Semana de fabricação</li> <li>76 Ano de fabricação</li> </ul> |

### Modo de configuração

Pressione le e simultaneamente por 3 segundos para entrar no modo de configuração, conforme abaixo:

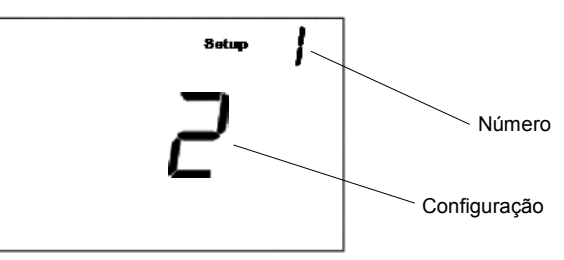

Pressione  $\bigwedge$  ou  $\nabla$  para mudar as configurações Pressione  $\bigwedge$  para avançar para a próxima função

Pressione  $\bigwedge$  e segure por 3 segundos para sair e salvar as configurações

### **Opções de Configuração**

| <u>Número</u> | Descrição                             | <u>Opções</u>                                                           |
|---------------|---------------------------------------|-------------------------------------------------------------------------|
|               |                                       | 0 Somente Aquecimento                                                   |
| 1             | Tipo de Sistema                       | 1 Somente Refrigeração                                                  |
|               |                                       | 2 dois tubos 1Q1F manual (padrão)                                       |
|               |                                       | 0 °F                                                                    |
| 9             | Escala                                | 1 °C (padrão)                                                           |
|               |                                       | 0 Somente cíclico                                                       |
| 10            | <b>-</b>                              | 1 Somente constante (3 velocidades: Baixa->Média-                       |
|               | ventilador                            | 2 Usuário pode selecionar entre cíclico ou                              |
|               |                                       | constante (3 velocidades: Baixa->Média->Alta-<br>>Auto->Baixa) (padrão) |
|               |                                       | 1                                                                       |
|               |                                       | 2                                                                       |
|               |                                       | 3                                                                       |
|               |                                       | 4 (padrão)                                                              |
|               |                                       | 5                                                                       |
|               | CPH Aquecimento                       | 6                                                                       |
| 13            |                                       | 7                                                                       |
|               |                                       | 8                                                                       |
|               |                                       | 9                                                                       |
|               |                                       | 10                                                                      |
|               |                                       | 11                                                                      |
|               |                                       | 12                                                                      |
|               |                                       | 1                                                                       |
|               |                                       |                                                                         |
|               |                                       | 2                                                                       |
| 14            | CPH Refrigeração                      | 3 (padrão)                                                              |
|               |                                       | 4                                                                       |
|               |                                       | 5                                                                       |
|               |                                       | 6                                                                       |
|               |                                       | -2 °C(-4 °F)                                                            |
|               |                                       | -1,5 °C(-3 °F)                                                          |
|               |                                       | -1 °C(-2 °F)                                                            |
|               | Ajuste de                             | -0,5 °C(-1 °F)                                                          |
| 18            | Temperatura                           | 0 °C(0 °F) (padrão)                                                     |
|               | exibida                               | 0.5 °C(1 °F)                                                            |
|               |                                       | 1 °C(2 °F)                                                              |
|               |                                       | 1,5 °C(3 °F)                                                            |
|               |                                       | 2 °C(4 °F)                                                              |
|               | Tine d                                | 0 Temperatura Ambiente                                                  |
| 19            | i ipo de<br>temperatura               | 1 Setpoint de Temperatura                                               |
|               | exibida                               | 2 Temperatura Ambiente e Setpoint (padrão)                              |
| 20            | Limite de setpoint<br>de aquecimento  | 10-32 °C , padrão <b>32 °C</b> (50-90 °F, padrão <b>90 °F</b> )         |
| 21            | Limite de setpoint<br>de refrigeração | 10-32 °C, padrão <b>10 °C</b> (50-90 °F, padrão <b>50 °F</b> )          |
|               |                                       | 0 Todas as teclas desbloqueadas (padrão)                                |
|               |                                       | 1 Botão SYSTEM bloqueado                                                |
| 22            | Bloqueio de<br>Teclado                | 2 Botão SYSTEM e FAN bloqueados                                         |
|               |                                       | 3 Todas as teclas bloguadas                                             |
|               |                                       |                                                                         |
|               | Chave Cotte                           |                                                                         |
| 23            | Gnave-Ganao                           |                                                                         |
|               |                                       |                                                                         |
| 24            | Setpoint reserva de<br>aquecimento    | Faixa 10-21°C, padrão: <b>18 °C</b> (Faixa                              |
|               | Setpoint reserva de                   | 50-70 T, paulao. 04 F)<br>Eaiya 22-32% padrão: <b>26 %</b>              |
| 25            | refrigeração                          | (Faixa 72-90 °F, padrão: 79 °F)                                         |
|               | Drotos# 1                             | 0 Desativado (padrão)                                                   |
| 27            | roteção contra                        | 1 Ativado                                                               |

## Dicas para soluções de problemas

| Se                                                    | Então                                                                                                    |
|-------------------------------------------------------|----------------------------------------------------------------------------------------------------|
| O sistema de<br>aquecimento não<br>liga               | <ul> <li>Selecione o modo HEAT pressionando o botão MODE.</li> <li>Verifique se o setpoint de aquecimento está acima da temperatura ambiente e que "Heat On" está aparecendo no display.</li> <li>Aguarde alguns minutos para o sistema responder.</li> </ul>           |
| O sistema de<br>refrigeração não<br>liga              | <ul> <li>Selecione o modo COOL pressionando o botão MODE.</li> <li>Verifique se o setpoint de resfriamento está abaixo da<br/>temperatura ambiente e que "Cool On" está aparecendo<br/>no display.</li> <li>Aguarde alguns minutos para o sistema responder.</li> </ul> |
| O ventilador não<br>funciona.                         | <ul> <li>Verifique se o ventilador está em Auto.</li> <li>Verifique se o sistema está funcionando o aquecimento ou refrigeração.</li> </ul>                                                                                                    |
| O botão MODE<br>não funciona                          | <ul> <li>Verifique se o termostato está com bloqueio de teclas</li> <li>Verifique se o termostato está operando no modo de economia de energia.</li> <li>Verifique se o termostato está desligado.</li> </ul>                                                           |
| O botão FAN não<br>funciona                           | <ul> <li>Verifique se o termostato está com bloqueio de teclas</li> <li>Verifique se o termostato está operando no modo de<br/>economia de energia.</li> <li>Verifique se o termostato está desligado.</li> </ul>                                                       |
| O botão para<br>cima ou para<br>baixo não<br>funciona | <ul> <li>Verifique se o termostato está com bloqueio de teclas</li> <li>Verifique se o termostato está operando no modo de economia de energia.</li> <li>Verifique se o termostato está desligado.</li> </ul>                                                           |

## Dimensões

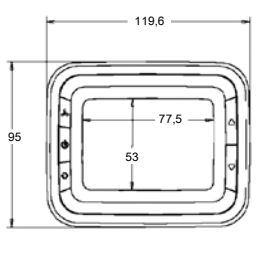

Modelo Horizontal

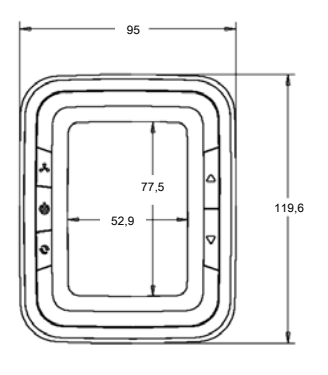